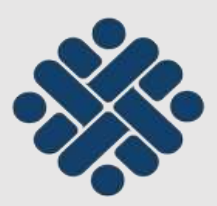

KEMENTERIAN KETENAGAKERJAAN REPUBLIK INDONESIA

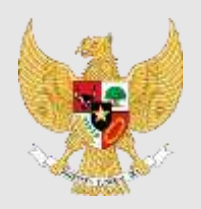

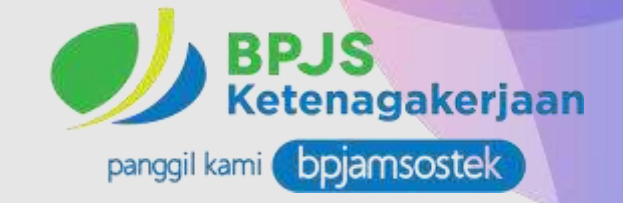

# PETUNJUK MANUAL PENGGUNAAN

## PERPANJANGAN PERJANJIAN KERJA SEKTOR FORMAL DAN PENDAFTARAN JAMINAN SOSIAL PEKERJA MIGRAN INDONESIA (PMI)

FUNGSI KETENAGAKERJAAN KEDUTAAN BESAR REPUBLIK INDONESIA KUALA LUMPUR, MALAYSIA 2024

### A. PERMOHONAN PERPANJANGAN (RENEW) PERJANJIAN KERJA FORMAL / EMPLOYMENT CONTRACT FORMAL

1. Pemberi Kerja/Syarikat memilih Employment Contract, Kemudian memilih Renew Employment Contract Formal

|                                                 | ENVICOVMENT REPORTED IN MALAVEM                         | my improvement of the section of the section of the | Seguri - PC |         |
|-------------------------------------------------|---------------------------------------------------------|----------------------------------------------------------------------------------------------------|-------------|---------|
|                                                 | Welcome COMPANY                                         | Centrast                                                                                                    |             |         |
|                                                 | 5 milum                                                 |                                                                                                    |             |         |
| 2 m.3mit.mm. pf -                               |                                                         |                                                                                                    |             | Sheed a |
| Errspioy<br>Construction<br>Streptoy<br>Storese | provent Guestauxt Perrovel<br>antrog                    |                                                                                                    |             |         |
| Barephage<br>1 1                                | prosent Archeol Parroad<br>Distring<br>Salamit Arrysis  |                                                                                                    |             |         |
|                                                 | provent Rollwert Parrowal<br>(1977-1)<br>Jahren Kontann |                                                                                                    |             |         |

2. Pemberi Kerja/Syarikat berbadan Hukum mengisi Nomor Paspor Pekerja Migran Indonesia dan memilih "**check**" kemudian melengkapi data-data PMI termasuk data ahli waris. Kemudian pilih "**submit**"

| A 13 |                                                       | Researcher + Vescharere - Tzerkenteinal tzerke -                                                                                                    |
|------|-------------------------------------------------------|----------------------------------------------------------------------------------------------------|
| Le R | Employme                                              | ent Contract Formal Renew                                                                                                    |
|      | Announ Agreement<br>B solary<br>B south               |                                                                                                    |
|      |                                                       |                                                                                                    |
|      | Angergene in Stational Processo<br>III and Processos  | Marana and Andrea Andrea |
|      | Separate Contract Found<br>Secure<br>() Secure Secure | Name Name Name Name Name   Name Name Name   Name Name                                                                                                    |

3. Apabila nomor paspor telah diinput namun tidak terisi secara otomatis, maka pemberi kerja/syarikat harus mengisi manual nomor pasor, semua data pekerja dan ahli waris secara lengkap, kemudian pilih "**submit**"

| Bingloyment Return Pornat | Working, Yan selected                 | 400613236 C C                |
|---------------------------|---------------------------------------|------------------------------|
| () Serg<br>() Sand Hear   | Indonesian Family                     | Contract Details             |
|                           | Pulliners.                            |                              |
|                           | Multiply and app                      |                              |
|                           | Contact No.                           |                              |
|                           | Job Position                          |                              |
|                           | ands Positiver                        | Camalitanian Destructor 🛛 🔟  |
|                           | Working Visc automation Our<br>yword: | 3                            |
|                           | indexed free contracts                | (RED)<br>() (TET and a form) |
|                           |                                       | (hatrid) hereit              |
|                           |                                       |                              |

4. Pemberi kerja/syarikat mengupload scan dokumen berwarna yaitu paspor, Pas Lawatan Kerja Sementara (PKLS) masih berlaku/terkini (berwarna), bukti bayar/registrasi Perkeso/Socso, kemudian pilih "**submit**" dan memeriksa kembali permohonan perpanjangan Perjanjian Kerja.

| 99                         | -                                         | 96            | ~ ~  | COP     |
|----------------------------|-------------------------------------------|---------------|------|---------|
| Employm                    | ent Contrac<br>Itract Formal Receiv       | t Formal Rene | w    | Sol Sol |
| Passaret Appartant         | STEP 1 STEP 2                             | > STEP 3      |      | E C     |
| C 10174                    | Augenting Desires                         |               |      |         |
| Semand Lighter Format      | Parameter Mills                           |               | line |         |
| e sans                     | Surfart Social Paulose<br>Nonett/Prestant | - 0           |      |         |
| Implayment Contract Permit |                                           |               |      |         |

5. Pemberi Kerja/syarikat, mengunduh (download) perjanjian kerja kemudian di cetak / print pengarah syarikat/pemberi kerja dan pekerja melakukan paraf tiap halaman dan menandatangani perjanjian kerja (discan dan upload dalam **ukuran A4, Format PDF dan berwarna**).

|   | Employment Contract Formal Renew                                                                                                    |
|---|----------------------------------------------------------------------------------------------------|
|   | Home - Employment Contract Remail Nunew                                                                                                    |
| 3 | Personal Search Control Print EC                                                                                                    |
| 2 | Demonst Jafter format       Date     Anti-Transfer     Tates       in sing     2000 ST 10 - 00     Covertuation     Base - 000 ST 10 - 00       in sing     State - 000 ST 10 - 00     Covertuation     Base - 000 ST 10 - 00       in sing     State - 000 ST 10 - 00     Covertuation     Base - 000 ST 10 - 00       in sing     State - 000 ST 10 - 00     State - 000 ST 10 - 00     State - 000 ST 10 - 000 ST 10 - 000                                                                                                    |
|   | Improvement Contract Partner Upload EC Upload EC Upload EC                                                                                                    |
|   |                                                                                                    |
| _ |                                                                                                    |
| - | Employment Contract Formal Renew                                                                                                    |
| 0 | Image: State State Stat |

- 6. Setelah perjanjian Kerja lengkap ditandatangani dan diupload, maka Kedutaan Besar/Konsulat Jenderal Republik Indonesia di Malaysia akan melakukan verifikasi.
- 7. Setelah diupload, status akan berubah menjadi '*Pending BPJS*'', Company dapat memeriksa email Company terkait kode billing pembayaran.

| Renewal E                 | mployme                    | ent Contract                                    | (EC)                                                                                                    |     |
|---------------------------|----------------------------|-------------------------------------------------|----------------------------------------------------------------------------------------------------|-----|
| Home + Renewal Employe    | nent Contract (EC) Darr    | wetki                                           |                                                                                                    |     |
|                           |                            |                                                 |                                                                                                    |     |
| Placement Agreement       | SEARCH O                   |                                                 |                                                                                                    | 100 |
| in Linky                  | lanes.                     | 9                                               |                                                                                                    |     |
|                           |                            |                                                 |                                                                                                    |     |
|                           |                            |                                                 |                                                                                                    |     |
| Bemand Letter             | "PENERAD()), mocennes      | (I), APPROVAL(II), ORIENECHIO, AR. BECTTIO, GAM | emplő, tortacób,                                                                                                    |     |
| ill Loong                 | Gete Gryph                 | nyer Ängefmenn Arthur                           | Status                                                                                                    |     |
| 1 Buterik Demonst Latter  | 1000 (D-01)<br>1000 (D-01) |                                                 | COnversion and the second                                                                                                    |     |
|                           |                            | adam.                                           | Annue Antoine annue Antoine Annue Antoine annue Annue Annue |     |
| 100                       |                            |                                                 | the design of the second second second second second second second second second second second second second s                                                                                                    |     |
| Revelopment Conteast (RC) |                            |                                                 |                                                                                                    |     |
|                           |                            |                                                 |                                                                                                    |     |
| trand                     |                            |                                                 |                                                                                                    |     |

8. Selanjutnya Company akan mendapatkan email Pemberitahuan Kode Pembayaran Kepesertaan BPJS Ketenagakerjaan, dengan contoh terlampir:

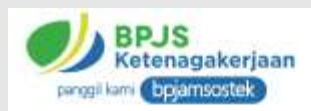

#### Pemberitahuan Kode Pembayaran Kepesertaan **BPIS Ketenagakerjaan**

Yth. Bapak/Ibu #NAMAMAJIKAN#

Terimakasih Bapak/Ibu telah melakukan pengajuan pendaftaran Pekerja Migran Indonesia menjadi peserta BPJS Ketenagakerjaan dengan rincian sebagai berikut:

> #NAMAPMI# NOMOR IDENTITAS #NOPASPOR# #NIK# PERIODE #MASAPELINDUNGAN# KODE PEMBAYARAN #AJU\_ID# IURAN YANG DIBAYARKAN #NOM\_IURAN#

Pembayaran luran dapat dilakukan dengan cara sebagai berikut:

1. Pembayaran Tunai (dalam IDR/MYR/USD):

Teller Bank Muamalat Indonesia Kuala Lumpur, Wisma Goldhill, Suite 1.03-1.05 No.67, Jalan Raja Chulan, 50200 Kuala Lumpur, Malaysia (Pada saat bertransaksi dimohon menginformasikan kode referensi berupa #AJU\_ID# #NOPASPOR# #NIK# Rp. #NOM IURAN#)

2. Transfer Rekening (dalam MYR), kepada:

| Nama Bank             | : Maybank Malaysia                        |
|-----------------------|-------------------------------------------|
| Account Numbers       | : 550512710092                            |
| Nama Rekening         | : PT. Bank Muamalat Indonesia, Tbk        |
| Kode Referensi        | : #AJU_ID# #NOPASPOR# #NIK# (mandatory    |
| Other Payment details | : #AJU_ID# #NOPASPOR# #NIK# (mandatory    |
| Jumlah luran          | : Rp. #NOM_IURAN#                         |
| Untuk menghindari pen | undaan nendaftaran kenesertaan inastikan: |

- a. Nominal Transfer adalah nominal rupiah dikalikan dengan kurs beli pada hari yang sama. Kurs harian dapat dilihat pada website resmi Bank Muamalat Indonesia https://www.bankmuamalat.co.id/.
- b. Apabila anda melakukan transaksi tidak pada hari yang sama, pastikan anda telah melakukan konfirmasi rate pada website resmi Bank Muamalat Indonesia https://www.bankmuamalat.co.id/ atau hubungi Bank Muamalat Indonesia Kuala Lumpur +60 3-2711 0807 (ext. 10) sebelum melakukan pembayaran iuran.
- c. Masukkan nomor #AJU\_ID# #NOPASPOR# #NIK# Rp. #NOM\_IURAN# pada kolom kode referensi dan other payment details.
- d. Tidak memasukkan kode referensi dan other payment details serta membayar tidak pada hari yang sama dapat menyebabkan pendaftaran kepesertaan, gagal.
- 3. Mobile Banking Muamalat DIN:
  - a. Pilih Pembayaran
  - b. Pilih BPJS Ketenagakerjaan
  - c. Entry Kode Pembayaran
  - d. Klik Bayar

Informasi dan bantuan dapat menghubungi Tanya BPIAMSOSTEK WA +62 85213095277, +62 81380070175 Bank Muamalat Indonesia Kuala Lumpur +60 3-2711 0807 (ext. 10). Program dan Manfaat Jaminan Sosial Ketenagakerjaan bagi Pekerja Migran Indonesia dapat diakses melalui website resmi BPJS Ketenagakerjaan https://www.bpjsketenagakerjaan.go.id/en/pekerja-migran-indonesia.html.

Demikian disampaikan, atas perhatian Bapak/Ibu diucapkan Terima Kasih.

Hormat Kami, BPJS Ketenagakerjaan

9.

Setelah mendapatkan email Pemberitahuan Kode Pembayaran Kepesertaan BPJS Ketenagakerjaan, selanjutnya agency dapat melakukan pembayaran luran dengan cara sebagai berikut:

## A. Muamalat DIN (Mobile Banking)

- 1. Pilih Beli/Bayar
- 2. Pilih BPJS Ketenagakerjaan
- 3. Pilih Pekerja Migran Indonesia (PMI)
- 4. Ketik 16 Digit Kode Billing/ Kode Pembayaran
- 5. Konfirmasi pembayaran

## B. <u>Teller</u>

- 1. Lengkapi Form di Counter Teller Bank Muamalat
- 2. Tuliskan Nama Peserta BPJS Ketenagakerjaan dan nomor Kode Billing/ Kode Pembayaran yang akan dibayarkan pada Form.
- 3. Tuliskan Nama, No Kontak dan Tanda Tangan Penyetor, lalu serahkan Form ke Teller.

## C. Transfer Rekening (Currency MYR)

- 1. Pilih menu Transfer
- 2. Pilih Bank Maybank Berhad
- 3. Masukkan rekening tujuan 550512710092 atas nama PT Bank Muamalat Indonesia
- 4. Masukkan Nominal Transfer (sebesar Jumlah luran yang telah dikonversi menggunakan kurs TT counter beli MYR) Contoh: Nilai luran: Rp 324,000 Kurs TT counter beli MYR: 3,218 Konversinya: 324,000/3,218 = 100,68 (ambil 2 angka dibelakang koma) Nominal Transfer: RM 100,68
- 5. Masukkan Reference 16 digit Kode Pembayaran (wajib diisi)
- Masukkan Other Payment Details 16 digit Kode Pembayaran (wajib diisi)
- 7. Konfirmasi transfer

Untuk metode pembayaran melalui transfer rekening, sebelum melakukan transfer agar melakukan pengecekan Kurs/ Rate yang berlaku melalui link sebagai berikut:

https://www.bankmuamalat.co.id/index.php/kurs

| bankmuamalat.co.id/index.php/kun | 5                   |              |             |                              |                       |           | ् ★                 | ± □              |          |
|----------------------------------|---------------------|--------------|-------------|------------------------------|-----------------------|-----------|---------------------|------------------|----------|
| lonesia   English                |                     |              |             |                              |                       |           |                     | 60               |          |
| 9 Bank <b>Muama</b>              | alat                |              |             | Consumer &<br>Retail Banking | Enterprise<br>Banking | e-Banking | Tentang<br>Muamalat | Hubungi<br>Kami  | •        |
| Kurs                             |                     |              |             | Treasur                      | y                     |           |                     |                  |          |
| Auamalat FX                      |                     |              |             |                              |                       |           |                     | -                |          |
| Muamalat Multicurrency           | 16 Feb 2024 08:31 W | ЛЬ           |             |                              | 2010/01/02            |           |                     |                  |          |
|                                  | Mata Uang           | Indicative S | pecial Rate |                              | TT Counter            |           | Bank                | t Notes          |          |
| Muamalat Investment Service      |                     | Jual         | Beli        | Jual                         | 1                     | Beli      | Jual                | Beli             |          |
| Aoney Market & Fixed Income      | USD                 | 107-0        | *1          | 15770.00                     | 0 155                 | 45.00     | 15795.00            | 15520            | <u>.</u> |
|                                  | SGD                 | (            | ÷           | 11811.00                     | 0 114                 | 193.00    | 11836.00            | 11468.           | 00       |
|                                  | ЛЬХ                 | 1925         | 28          | 109.04                       | 10                    | 1.52      | 109.54              | 101.0            | 2        |
|                                  | SAR                 | 625          | 25          | 4280.00                      | 37                    | 95.00     | 4500.00             | 3740.0           | 10       |
|                                  | MYR.                | 252          | <u>ಾ</u>    | 3336.00                      | 32                    | 18.00     | Kui                 | rs yang<br>wakan |          |
|                                  | EUR                 | 8.80         | 55          | 17128.00                     | 0 166                 | 570.00    | 17178.00            | Jonakan          | j        |
|                                  | AUD                 |              | ÷           | ×                            |                       | ×.        | 10429.00            | 9979.0           | 00       |
|                                  |                     |              |             |                              |                       |           |                     |                  |          |

10. Apabila pembayaran iuran telah berhasil dilakukan maka Company akan menerima email berupa Kartu Kepesertaan BPJS Ketenagakerjaan yang berisi informasi No Paspor, No Kepesertaan, Nama Lengkap serta masa pelindungan BPJS Ketenagakerjaan.

|                           |                             | C                         |            |            |                                                                                       |
|---------------------------|-----------------------------|---------------------------|------------|------------|---------------------------------------------------------------------------------------|
| <b>Renewal E</b>          | mployment                   | t Contr                   | act (      | EC)        |                                                                                       |
| Home > Renewal Employer   | nent Contract (EC) Domestic |                           |            |            | 9                                                                                     |
| Rocement Agreement        | SEARCH 0                    |                           |            |            |                                                                                       |
| geneg                     | lainch.                     | 9                         |            |            |                                                                                       |
| mark                      |                             | 2.40                      |            |            |                                                                                       |
|                           | restant and and             | and the second of the     | -          | an anna th |                                                                                       |
| E Labog                   | Data Employer               | navetvi topis icholi i ic | & Appleant | # Astion   | thatus                                                                                |
| Submit Demond Letter      | 2034-91-9<br>1619-96        |                           |            |            | Particles Approval<br># - 025(422440004<br>mat/201-61-0)<br>from 202-61-01 (2020-014) |
|                           |                             |                           |            |            | 4                                                                                     |
| New Lookant Contract (UC) |                             |                           |            |            |                                                                                       |

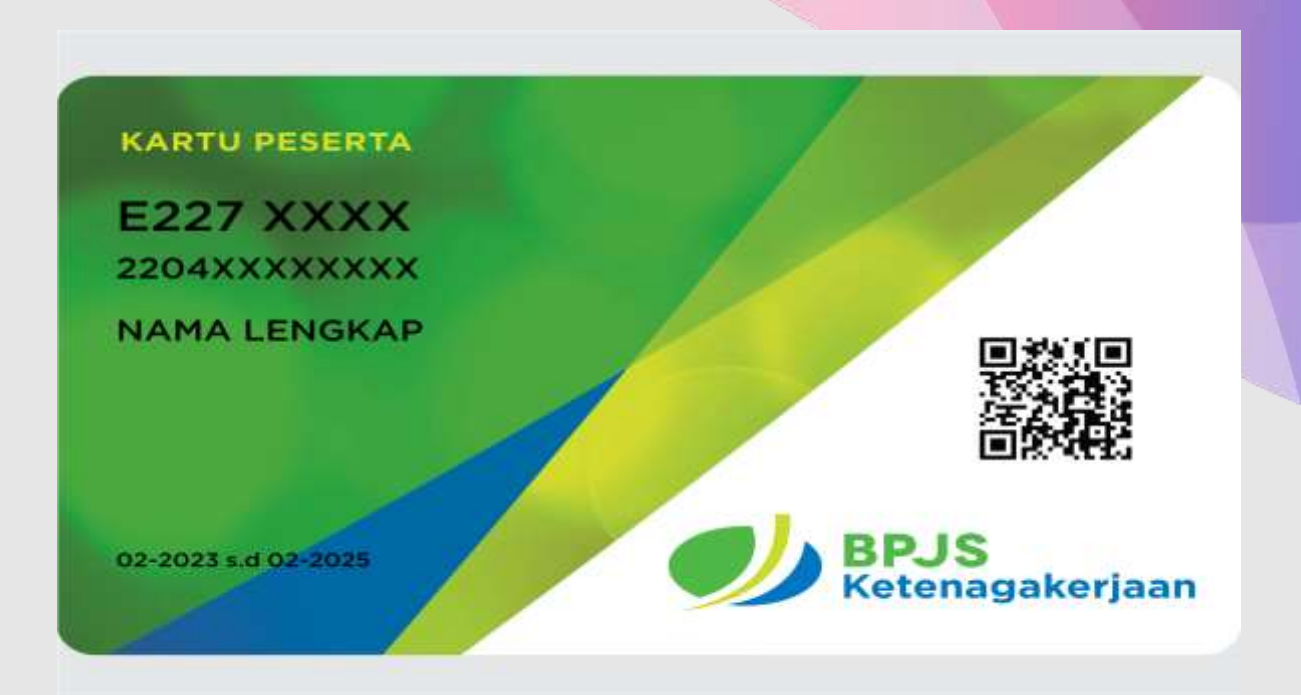

11. Kedutaan Besar/Konsulat Jenderal Republik Indonesia di Malaysia akan memberikan pengesahan perjanjian kerja secara elektronik jika lengkap dan benar. Pemberi Kerja/syarikat dapat men-*download* perjanjian kerja yang telah disahkan pada sistem sipermit.id

|          | EMPLOYMENT SERVICE<br>INDONESIAN MISSION        | SYSTEM Ny Rog<br>INY MALAYSIA Process Film - Video Indo | Inglini - Mil - I Sagdua<br>prices I Somtour Certifices Registration<br>New * Downsect Norvell Galiefre * |
|----------|-------------------------------------------------|---------------------------------------------------------|----------------------------------------------------------------------------------------------------|
| <u>१</u> | Employme<br>Home > Employment Cont              | ent Contract Formal Rene<br>act Format Renew            | ew b                                                                                                    |
|          | Pacement Agreement<br>g Jacob<br>g 1962.45      | SEARCH 0                                                | PC 6                                                                                                    |
| -02      | Second (Mar Format<br>Lang<br>Schercherperioder | See an Poster and Active                                |                                                                                                    |
|          | Angegreen Contract Format                       | 2023 177 0 Genetikatien                                 |                                                                                                    |

Catatan: Pemberi kerja/Pengarah syarikat harus memberikan copy/salinan perpanjangan perjanjian kerja kepada majikan dan pekerja

selesai -----0-----0-----0-----0------